### 卫生专业技术资格考试考生线上报名操作指导

### (上海考区)

上海考区采取线上报名确认方式,考生须完成:

### 一、考生管理平台注册和基本信息填报

具体流程详见《考生管理平台注册须知》。点击查看: https://www.21wecan.com/wsrcw/c100205/202212/1000840.shtml

| 安全 考生管理平台                                 | =      |        |       |      |      |      |  |   | ô | 53 ( | 8 ~ |
|-------------------------------------------|--------|--------|-------|------|------|------|--|---|---|------|-----|
| <ul> <li>写航菜单</li> <li>び退出当前考试</li> </ul> | ▲ 欢迎你: | 빌      | 銄考试:  |      |      | NR . |  |   |   |      |     |
|                                           | 填写报考信息 |        |       |      |      |      |  |   |   |      |     |
|                                           | 考点信息   | 基本信息   | 联系方式  | 报考信息 | 教育情况 | 工作情况 |  |   |   |      |     |
|                                           |        | * 省市   |       |      |      |      |  |   |   |      |     |
|                                           |        | * 报名地市 | 20    |      |      |      |  |   |   |      |     |
|                                           |        | *报名点   | -     |      |      |      |  | ~ |   |      |     |
|                                           |        |        | 选择报名点 |      |      |      |  |   |   |      |     |
|                                           |        |        |       |      | 重置   | 提交   |  |   |   |      |     |

## 二、报名信息填报

具体流程详见《卫生专业技术资格考试考生报名操作指导》。点击 查看:

https://www.21wecan.com/wsrcw/c100196/202311/1001447.shtml

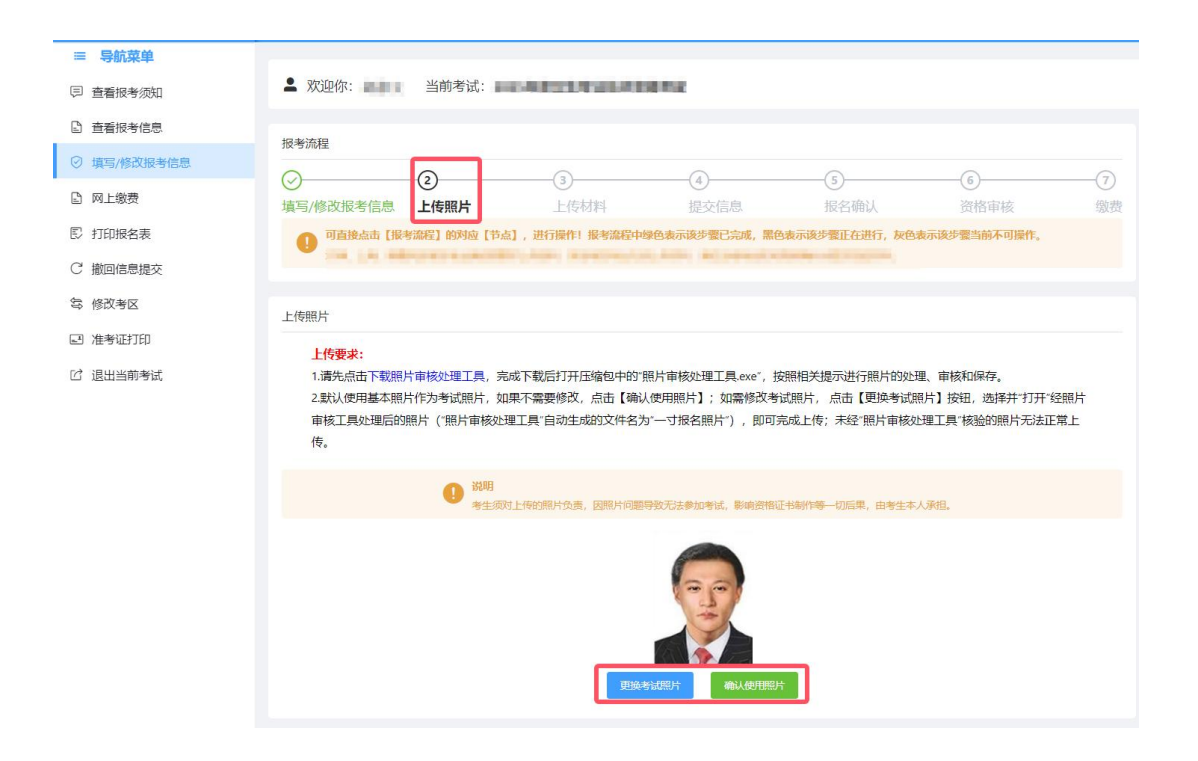

### 三、打印申请表

报名信息填写完成且确认照片后,系统将跳转至【上传材料】页, 点击【打印报名表】按钮,下载并打印《2025 年度卫生专业技术资格考 试报名申请表》(以下简称"申请表")。

| 3                                                                                                    |                                                                                                    | (5)  |
|----------------------------------------------------------------------------------------------------|----------------------------------------------------------------------------------------------------|------|
| 上传材料                                                                                                    | 提交信息                                                                                                    | 报名确认 |
| $\sim$                                                                                                    | Construction of the second second second                                                                                                    |      |
| the second second second second second second second second second second second second second second second se | The second second |      |
| 中國已完成,素色表示该学者正任进行,                                                                                              | ,灰色表示该步骤当能不可操作。                                                                                                    |      |
| 中國已完成,國色者亦成学者止任王子,<br>第在当地考试机构或场端认时提交相应材料                                                                       | ,灰色表示该步骤当前不可操作。<br>4、                                                                                                    |      |
| 字號已完成,第巴表內以字號止(1997)<br>清在当地考试机构取场稿认时提交相应材料                                                                     | ,灰色表示这步骤当间不可操作。<br>4.                                                                                                    |      |
| 李骥已完成,秦巴教亦终李骥止(出西)7<br>清在当地考试机构或场端认时提交相应材料                                                                      | ,灰色表示该步骤当前不可操作。<br>4.                                                                                                    |      |
| 学展出完成,素色表示终学播让(出于)<br>请在当地考试机构或场格认时提文相应材料                                                                       | , 灰色表示逐步骤当前不可操作。<br>4.                                                                                                    |      |
| 学 <b>明己元成,来巴教亦</b> 终学 <b>明正仕进行,</b><br>请在当地学试机构成场临认时提又相应材料                                                      | 、 灰色表示该学習当前不可操作。<br>4、<br>打印時々ましたた全部研究時はます。                                                                                                    |      |

## 四、申请表填写盖章

请考生在系统生成的个人《申请表》"联系方式"栏留下手机号码, 在"申报人员签名"处签名,携带相关材料交由单位人事部门审核后签 字盖章。报名表签字、盖章后,扫描或拍照上传系统。如报名信息修改,

# 2025年度卫生专业技术资格考试 报名申请表

г

٦

网报号: 用户卷

|        | ····································· | 确认考点:             | 2        | 40       | -112 - 112 | 2 2        | 条形码                |    |
|--------|---------------------------------------|-------------------|----------|----------|------------|------------|--------------------|----|
|        | 姓名                                    |                   | 1일 원     |          | 出生日期       |            | 8                  | 3  |
| *      | 证件类型                                  |                   |          | 民族       |            |            |                    |    |
| 2      | 证件编号                                  |                   |          | 联展方式     |            |            | ۶<br>۲             | ī  |
|        | 2                                     | - 年度樹業者           | •        |          | i.         | a 2        |                    |    |
|        | 上-4                                   | 度报考专业及            | 代码       |          |            | 0.20       | 基础知识               |    |
| 服务     | 报考)                                   | 数制                |          | 专业代码     |            | 报考         | 相关专业知识             |    |
| 3      | 报告                                    | <del>4</del> 章    |          |          |            | 科          | 专业知识               |    |
| -      | 现有 技;                                 | 未婚春               |          |          |            |            | 专业实践能力             |    |
|        | 现有技术资料                                | 各取得时间             |          |          | 教业类        | NI.        |                    | ×. |
| 1971   | <b>長</b> 有:                           | 学历                |          |          | 学位         | 5          |                    |    |
| 数      | <b>举</b> 业(                           | त व               |          |          | 学制         |            |                    |    |
|        | ¥@:                                   | 学校                |          |          | 学校条法       | ż          |                    |    |
| ~      | <b>半</b> 业・                           | €±2               |          |          | 举业专业       | <b>新</b> 注 |                    |    |
| L<br>作 | 第位:                                   | 名称                |          |          | 单位所加       | E.         |                    |    |
| 市民     | 東位                                    |                   |          |          | 从亭本专业      | 牟限         |                    |    |
|        | 申报人员                                  | 24名               |          | 10       | - C.       | - 2        |                    |    |
|        | 現场                                    | 审核人员驾名            | and e    | 5        | 8738       |            | o un service de la | -  |
| 审查查    | 業 禄                                   | 这人事部门或<br>"放单位审查者 | ur<br>Ur | 考点审到     | 52 R       |            | <i>能設 党证机构 审核</i>  | 之见 |
| 鬼      |                                       | (豊富)              |          | (益<br>星) | 章)<br>日    |            | (遊幸)<br>年月日        |    |

日 日期 年 月

# 五、上传材料

(一) 按照要求上传相关报名材料:

| <b></b>                                                                                                    | 0                             |                                 |                                                 | $\bigcirc$                           |                                                      | G              |
|----------------------------------------------------------------------------------------------------|-------------------------------|---------------------------------|-------------------------------------------------|--------------------------------------|------------------------------------------------------|----------------|
| )<br>它/收迟起来                                                                                                    |                               | 3<br>F/#####                    | 4                                               | 北々商社                                 | 次按定协                                                 |                |
| 与/1修成1及专行品质                                                                                                    | 上1岁服片                         | 工1510科                          | 旋父信尽                                            | 12百朔以                                | 页伯甲核                                                 | 503            |
| ❶ □直接点击 [振                                                                                                    | 考流程】的对应【节点】                   | ,进行操作!报考流栏中                     | 绿色表示该步骤已完成,黑色                                   | 9.表示该步骤止在进行,灰色表                      | 示该步骤当前不可操作。                                          |                |
|                                                                                                    |                               |                                 |                                                 |                                      |                                                      |                |
|                                                                                                    |                               |                                 |                                                 |                                      |                                                      |                |
| 明材料上传                                                                                                    |                               |                                 |                                                 |                                      |                                                      |                |
|                                                                                                    |                               |                                 |                                                 |                                      |                                                      |                |
|                                                                                                    |                               | 打印报名                            | 3表 上传全部证明相                                      | 材料                                   |                                                      |                |
|                                                                                                    |                               |                                 |                                                 |                                      |                                                      |                |
|                                                                                                    |                               |                                 |                                                 |                                      |                                                      |                |
|                                                                                                    |                               |                                 |                                                 |                                      |                                                      |                |
| 说明                                                                                                    |                               |                                 |                                                 |                                      |                                                      |                |
| <ul> <li>说明</li> <li>1. 所有证明材料需</li> </ul>                                                                                                    | 上传正面,上传格式为JP(                 | 5, 大小不能超过150k; 上传               | 的材料所有信息均为清晰可见                                   | 完整(没有被遮挡或者被手指握                       | 住)。2.请完整上传所在考区                                       | 要求的证明          |
| 说明<br>1.所有证明材料需<br>材料,确保材料真                                                                                                    | 上传正面,上传格式为JP(<br>实有效。因上传虚假材料  | 5,大小不能超过150k;上传<br>后期影响资格审核、参加考 | 的材料所有信息均为清晰可见<br>就和证书发放的责任由考生本                  | ,完整(没有被遮挡或者被手指握)<br>人承担。             | 住)。2. 请完整上传所在考区                                      | 要求的证明          |
| 说明<br>1.所有证明材料需<br>材料,确保材料責                                                                                                    | 上传正面,上传格式为JP(<br>实有效。因上传虚假材料  | 5、大小不能超过150k;上传<br>后期影响资格审核、参加3 | 的材料所有信息均为清晰可见。<br>新试和证书发放的责任由考生本                | 完整(没有被遮挡或者被手指握)<br>人承担。              | (主)。 2. 请完整上传所在考区                                    | 要求的证明          |
| <ul> <li>说明</li> <li>1.所有证明材料需</li> <li>材料,确保材料请</li> </ul>                                                                                                    | 上传正面,上传格式为JPI<br>实有效。因上传虚假材料, | 5、大小不能超过150k;上传<br>后期影响资格审核、参加考 | 的材料所有信息均为清晰可见。<br>针动和证书发放的责任由考生本                | 完整(没有被遮挡或者被手指捏)<br>人承担。              | 1).2. 请完整上传所在考区                                      | 要求的证明          |
| <ol> <li>説明         <ol> <li>所有证明材料需             </li> <li>材料,确保材料直         </li> </ol> </li> <li>1</li></ol>                                                                                                    | 上传正面,上传格式为JPA<br>这有效。因上传虚假材料, | 5,大小不能超过150k;上传<br>后期影响资格审核、参加考 | 的材料所有信题均为清晰可见<br>影动和证书发放的责任由考生本<br>字、单位盖章 (最    | 完整设备被遭当或者被手提留人承担。<br>多分许上传1个文件)      | 生)。2. <del>请完整上</del> 传所在考区!                         | 要求的证明          |
| 说明         1.所有证明材料需           材料,需保防料具                                                                                                    | 上传正面,上传格式为JPA<br>实有效。因上传虚假材料  | 5、大小不能超过150k;上桥<br>后期影响资格审核、参加4 | 的材料所有信息均先清晰可见<br>時期和亞书发放的责任由考生本<br>字、单位盖章 (最    | 完整设有被遭当或者被手撤退<br>人承担。<br>多允许上传1个文件)  | (书)。2. 请完整上传所在考区                                     | 要求的证明          |
| 说明         1.所有证明材料器           材料,确保材料器           1.                                                                                                    | 上传正面,上代教武功pp<br>读有效。因上传虚假材料   | 5、大小不能超过150k;上桥<br>后期影响资格审核、参加4 | 的材料所有信息均先清晰可见<br>時期间亞书发放的责任由考生本<br>字、单位盖章 (最    | 完整设有被遭当或者被手提提人承担。<br>多分许上传1个文件)      | (书)。2. 请完整上传所在考区                                     | 要求的证明          |
| <ul> <li>说明</li> <li>1.所有证明材料器<br/>材料,确保材料算</li> <li>1.</li> </ul>                                                                                                    | 上传正面,上代常式为JPP                 | 5、大小不能想过150k;上桥<br>后期影响资格审核、参加4 | 的材料所有信息均先清晰可见<br>時期间率也发放的责任由考生本<br>字、单位盖章  (最   | 完整设有被遭当或者被手提提人承担。<br>多分许上传1个文件)      | (书)。2. 请完整上传所在考区                                     | 要求的证明          |
| 説明 1.所有道理財材料器<br>材料,确保材料調 1 +.                                                                                                    | 上传正面,上代常式为JPP<br>这有效。因上传虚假材料  | 5、大小不能超过150k;上桥<br>后期影响资格审核、参加4 | 的材料所有信息均先清晰可见<br>時期和亞书发放的责任由考生本<br>字、单位盖章 (最    | 完整设有被遮挡或者被手指提<br>人承担。<br>多允许上传1个文件)  | (1)。2. 请完整上传所在考区                                     | 要求的证明          |
| <ul> <li>● 説明</li> <li>1.所有道理財材料器<br/>材料, 确保材料調</li> <li>1.</li> <li>▲</li> <li>▲</li> </ul>                                                                                                    | 上传正面,上作物式为pp                  | 5、大小不能想过150k;上桥<br>后期影响资格审核、参加4 | 的材料所有信息均先清晰可见<br>時ば和证书发放的责任由考生本<br>字、单位盖章 (最    | 完整设有被遮挡或者被手指提<br>人承担。<br>多允许上传1个文件)  | (1)。2. 请完整上传所在考区                                     | 要求的证明          |
| 说明           1.所有证明材料器           材料,确保材料算           1.           +                                                                                                    | 上传正面,上作常式为pp<br>读有效。因上传虚假材料   | 5、大小不能想过150k;上桥<br>后期影响资格审核、参加4 | 的材料所有信息均先清晰可见<br>時期印刷者发放的责任由考生本<br>字、单位盖章    (最 | 完整设有被遮挡或者被手指提<br>人承担。<br>多允许上传1个文件)  | (1)。2. 请完整上传所在考区                                     | 要求的证明          |
| 说明           1.所有证明材料器           材料,确保材料算                                                                                                    | 上传正面,上作物式为pp<br>读有效。因上传虚假材料   | 5、大小不能想过150k;上桥<br>后期影响资格审核、参加4 | 的材料所有信题均先清晰可见<br>情绪和证书发放的责任由考生本<br>字、单位盖章  (最   | 完整设有被遮挡或者被手指提<br>人承担。<br>多允许上传1个文件)  | (1)。2. 请完整上传所在考区                                     | 要求的证明          |
| <ul> <li>说明</li> <li>1.所有证明材料器<br/>材料,确保材料算</li> <li>1.</li> <li>+</li> </ul>                                                                                                    | 上传正面,上作常式为pp<br>读有效。因上传虚假材料   | 5、大小不能想过150%;上桥<br>后期影响资格审核、参加4 | 的材料所有信题均先清晰可见<br>情绪和证书发放的责任由考生本<br>字、单位盖章  (最   | 完整设有被遮挡或者被手指提<br>人承担。<br>多允许上传1个文件)  | (1)。2. 请完整上传所在考区                                     | 要求的证明          |
| <ul> <li>說明</li> <li>1.所有道理財材料器<br/>材料,确保材料調</li> <li>1.</li> <li>+</li> <li>+</li> </ul>                                                                                                    | 上传正面,上作特定33pm<br>读有效。因上传虚假材料  | 5、大小不能想过150k;上桥<br>后期影响资格审核、参加4 | 的材料所有信题均先清晰可见<br>時就和证书发放的责任由考生本<br>字、单位盖章 (最    | 完整设有被遗生或者被手指提供<br>人承担。               | <ol> <li>2. 请完整上传所在考区</li> <li>(是交公社</li> </ol>      | 要求的证明          |
| <ul> <li>說明</li> <li>1.所有道明材料器<br/>材料,确保材料算</li> <li>1.</li> <li>+</li> <li>-</li> <li>-<!--</td--><td></td><td>5、大小不能想到150%;上桥<br/>后期影响资格审核、参加4</td><td>的材料所有信题均先清晰可见<br/>管试和证书发放的责任由考生本<br/>字、单位盖章 (最</td><td>完整设有被遮挡或者被手指整<br/>人承祖。<br/>多允许上传1个文件)</td><td><ol> <li>2. 请完整上传所在考区</li> <li>:盖章 (最多允许)</li> </ol></td><td>要求的证明</td></li></ul> |                               | 5、大小不能想到150%;上桥<br>后期影响资格审核、参加4 | 的材料所有信题均先清晰可见<br>管试和证书发放的责任由考生本<br>字、单位盖章 (最    | 完整设有被遮挡或者被手指整<br>人承祖。<br>多允许上传1个文件)  | <ol> <li>2. 请完整上传所在考区</li> <li>:盖章 (最多允许)</li> </ol> | 要求的证明          |
| <ol> <li>送明</li> <li>1.所有道理粉材料器<br/>材料, 微磁材料器</li> <li>十</li> <li>+</li> <li>2.<br/>(牛)</li> </ol>                                                                                                    |                               | 5、大小不能想到150%;上桥<br>后期影响资格审核、参加4 | 的材料所有信题均先清晰可见<br>新闻和证书发放的责任由考生本<br>字、单位盖章 (最    | 完整设备转被管白或者被手指管<br>人不相。<br>多允许上传1个文件) | <ol> <li>2. 请完整上传所在考区</li> <li>:盖章 (最多允许)</li> </ol> | 要求的证明<br>上传1个文 |

1. 上传《申请表》。考生将单位人事部门签字盖章后的《申请表》
 上传至材料框。

|                                                                                                    | · |  |  |
|----------------------------------------------------------------------------------------------------|---|--|--|
|                                                                                                    |   |  |  |
| ⊕ 前                                                                                                    | + |  |  |
| Name         Name           •         •         •           •         •         •           •         •         •           •         •         •           •         •         •           •         •         •           •         •         •           •         •         •           •         •         •           •         •         •           •         •         •           •         •         •           •         •         •           •         •         •           •         •         •           •         •         •           •         •         •           •         •         •           •         •         •           •         •         •           •         •         •           •         •         •           •         •         •           •         •         •           •         •         •           •         •         •      < |   |  |  |
| 2                                                                                                    |   |  |  |

2. 上传本人有效身份证明

非本市户籍考生,须提交《上海市居住证》等相关材料,上传至材料框1。香港、澳门、台湾居民须提交《港澳台居民居住证》等,外籍

人员须提交《外国人永久居留证》、《上海市居住证》B证,上传至材料框2。本市户籍人员无需提供。

| 上海酒江证(正汉)      | <b>闽) 九                                   </b> | [19]11]环/月半33/17注/白111 |             |                |
|----------------|------------------------------------------------|------------------------|-------------|----------------|
|                |                                                |                        |             |                |
|                |                                                |                        |             |                |
| +              |                                                |                        |             |                |
|                |                                                |                        |             |                |
|                |                                                |                        |             |                |
|                |                                                |                        |             |                |
|                |                                                |                        |             |                |
|                |                                                |                        |             |                |
| 港澳会民民民住证       | 外国人永久民留证                                       | 上海市民住证(Rit)            | (星客公准上传1个文) | 生)             |
| 港澳台居民居住证、      | 、外国人永久居留证、                                     | 上海市居住证(B证)             | (最多允许上传1个文) | <b>#</b> )     |
| 港澳台居民居住证、      | 、外国人永久居留证、                                     | 上海市居住证(B证)             | (最多允许上传1个文化 | 牛)             |
| 港澳台居民居住证、      | 、外国人永久居留证、                                     | 上海市居住证(B证)             | (最多允许上传1个文( | <del>+</del> ) |
| 港澳台居民居住证、      | 、外国人永久居留证、                                     | 上海市居住证(B证)             | (最多允许上传1个文化 | <b>#</b> )     |
| 港澳台居民居住证、<br>十 | 、外国人永久居留证、                                     | 上海市居住证(B证)             | (最多允许上传1个文) | <b>#</b> )     |
| 港澳台居民居住证、      | 、外国人永久居留证、                                     | 上海市居住证(B证)             | (最多允许上传1个文化 | <b>#</b> )     |

3. 上传学历类学历、学位证书在材料框 3-1 至 3-2。

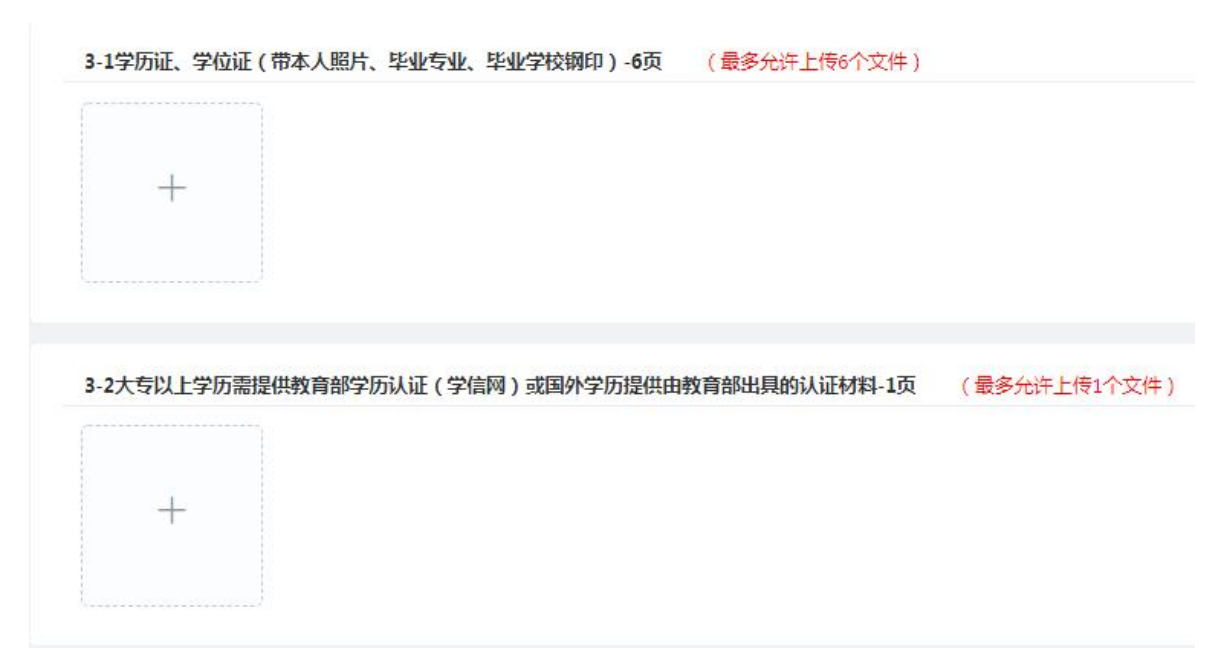

4. 报考药(技)师下一级资格证书原件及相关证明料上传至材料框4-1至4-2。报考护师、主管护师相关准入资格证书上传至材料框 4-3。

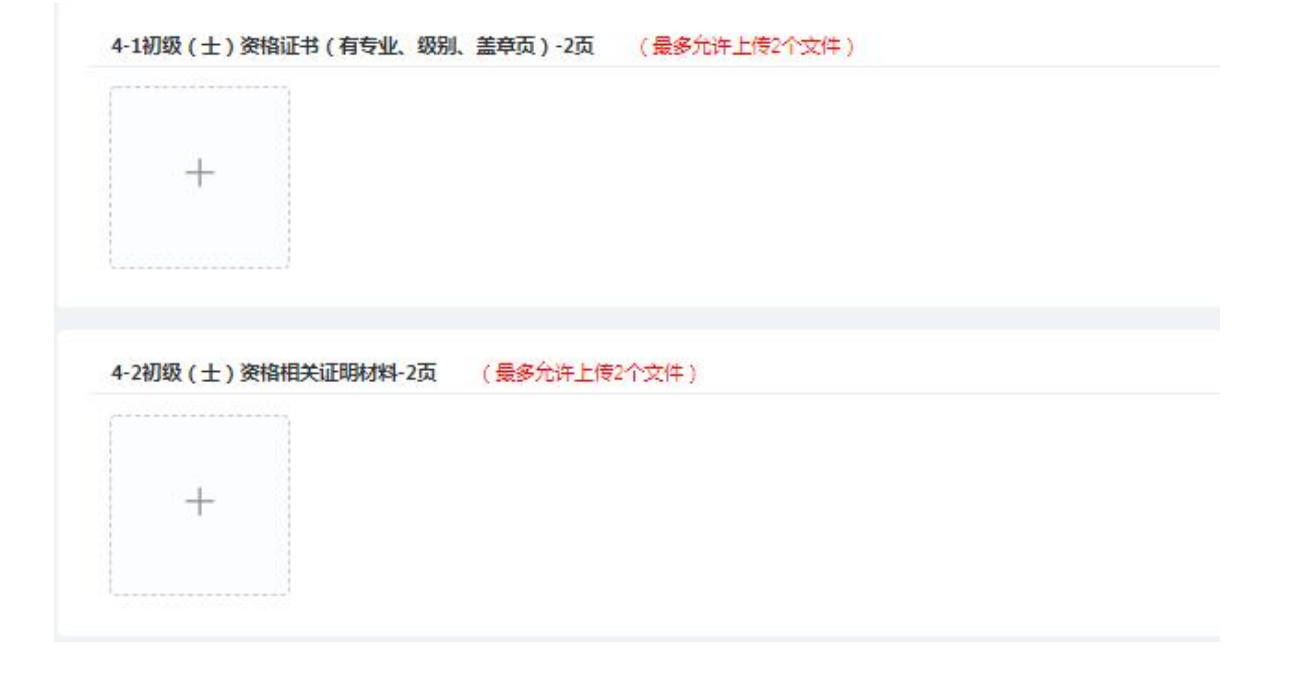

4-3护士执业证书(带照片和签发日期页)-1页 (最多允许上传1个文件)

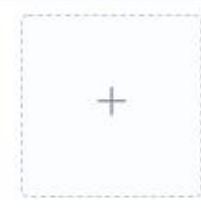

4-3护士执业地点页和首次注册页-1页 (最多允许上传1个文件)

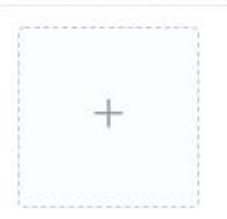

| 4-3护士执业变更页-3页 | (最多允许上传3个文件) |
|---------------|--------------|
| +             |              |
| 4-3护士延续注册页-1页 | (最多允许上传1个文件) |
|               |              |
| +             |              |
| \             |              |

5. 报考临床、口腔、中医类别主治医师、公共卫生类别主管医师下一级资格证书及相关准入资格证书上传至材料框 5-1 至 5-4。报考主管护师、主管药(技)师下一级资格证书原件及相关证明材料上传至材料框 5-5 至 5-6。具备卫生类博士学位并注册从事护理执业活动,或具备卫生类硕士学位,经注册后从事护理执业活动满2年,报考主管护师; 具备卫生类相应专业博士学位报考主管药(技)师;可以不提供下一级资格证书原件。

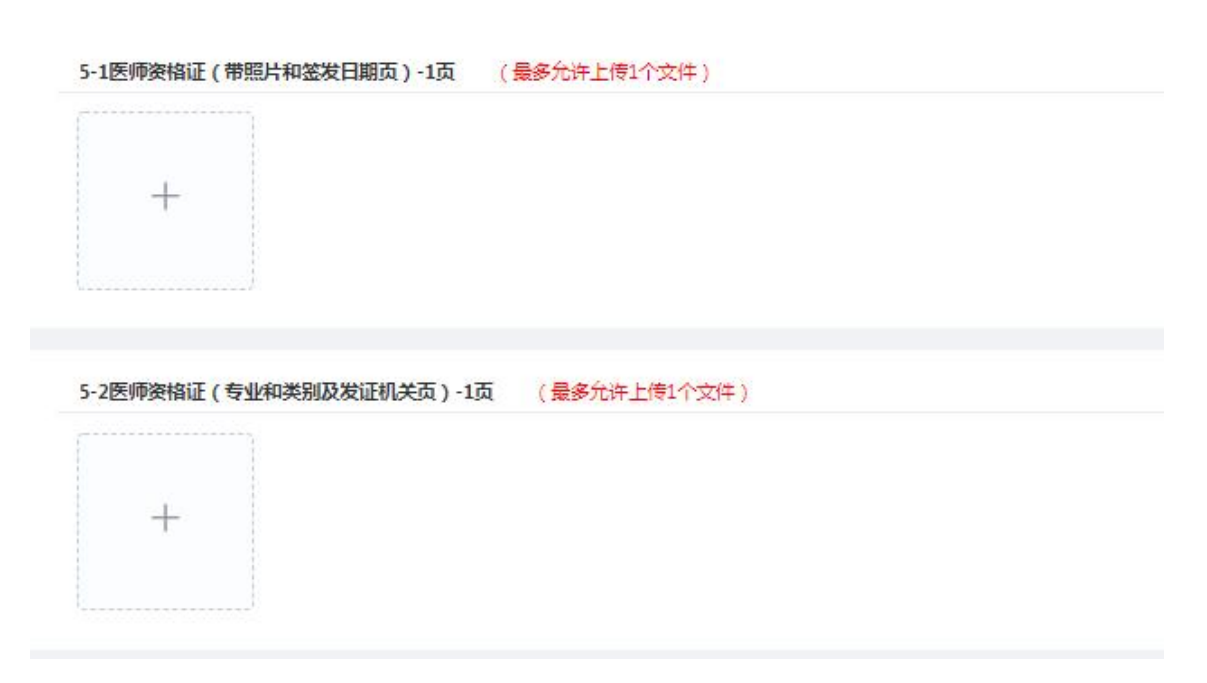

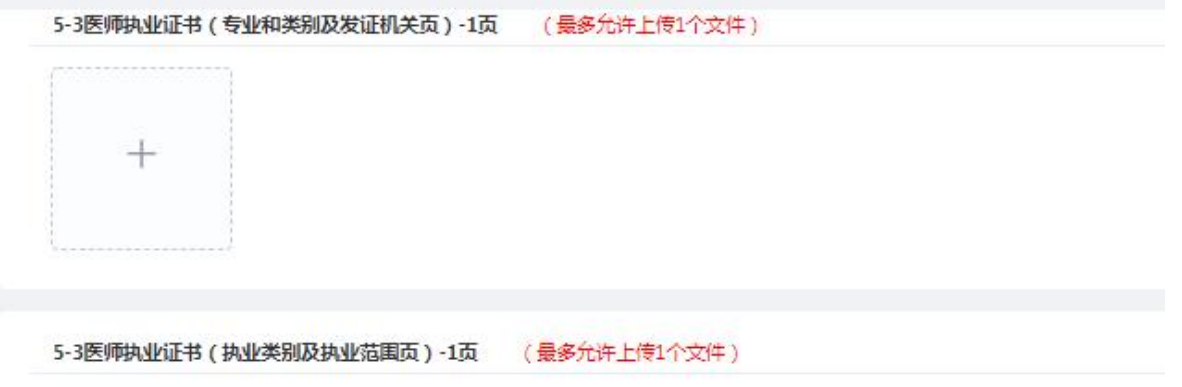

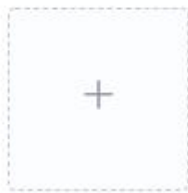

5-3医师执业证书(执业变更或增加执业范围页)-3页 (最多允许上传3个文件)

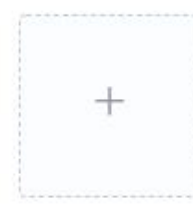

5-4更换医师执业证书提供首次注册证明材料-1页 (最多允许上传1个文件)

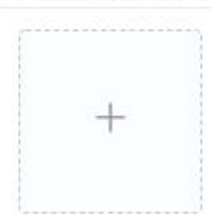

| +                                 |            |      |  |
|-----------------------------------|------------|------|--|
|                                   |            |      |  |
| L                                 |            |      |  |
|                                   |            |      |  |
|                                   |            |      |  |
| 访护理、药学、医技初级 ( 师 ) 资格相关证明材料-2页     | (最多允许上传2个) | 文件)  |  |
| 6护理、药学、医技初级(师)资格相关证明材料-2页         | (最多允许上传2个  | 文件)  |  |
| 5护理、药学、医技初级(师)资格相关证明材料-2页         | (最多允许上传2个  | 文件)  |  |
| 6护理、药学、医技初级 (师 ) 资格相关证明材料-2页<br>十 | (最多允许上传2个: | 文件 ) |  |

6. 按规定纳入住院医师规范化培训的人员,申报临床、中医、口腔医学专业中级资格考试,须提交住院医师规范化培训合格证书原件,规培合格证及相关证明材料上传至材料框 6-1 至 6-4。

| 6-1提供规培合格证-1页 | (最多允许上传1个文 | (件)          |  |
|---------------|------------|--------------|--|
| []            |            |              |  |
| +             |            |              |  |
|               |            |              |  |
| L             |            |              |  |
|               |            |              |  |
| 6-2规培合同(有姓名、合 | 词期限,岗位页-2页 | (最多允许上传2个文件) |  |
| ()            |            |              |  |
|               |            |              |  |
| +             |            |              |  |
|               |            |              |  |
|               |            |              |  |

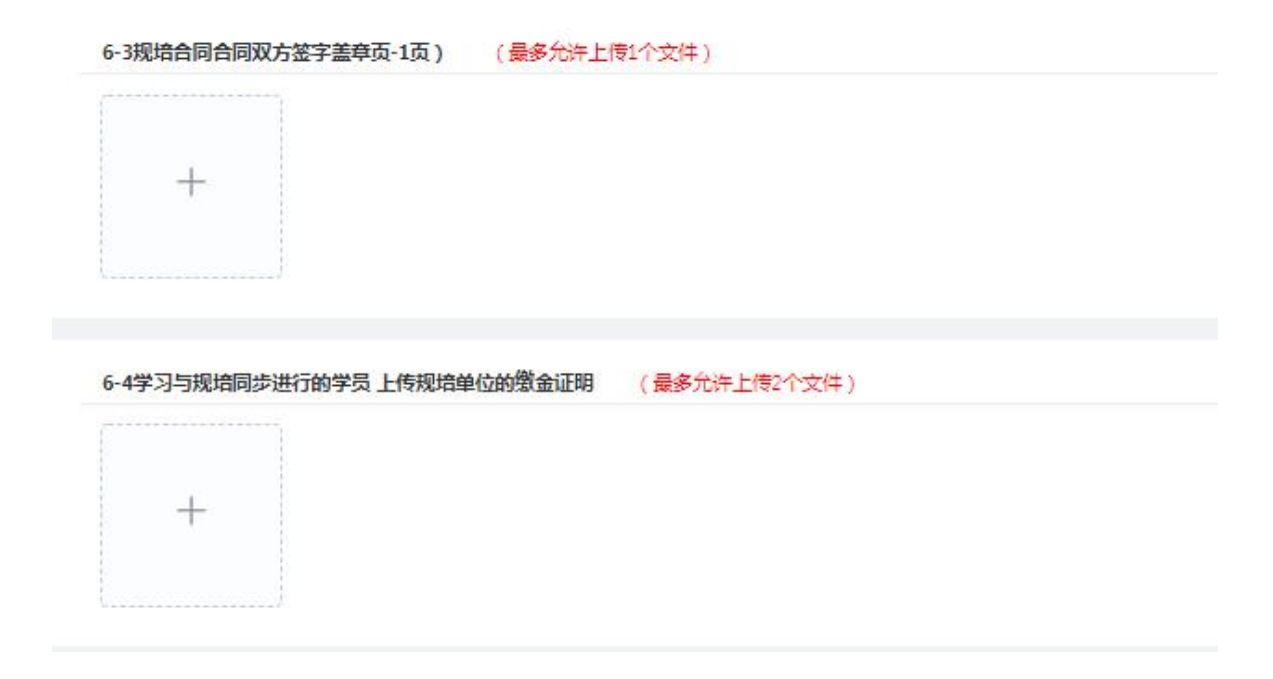

7.转岗人员须另提交现任岗位2年及以上的《劳动合同》或《聘用 合同》,合同写明的工作岗位须同申报专业一致。转岗人员相关证明材料 上传至材料框7。

| 7.转岗证明及转岗前资格证书-3页 | (最多允许上传3个文件) |
|-------------------|--------------|
|                   |              |
|                   |              |
| +                 |              |
|                   |              |

8. 与医疗机构签订的《劳动合同》或《聘用合同》上传至材料框
8-1至8-3。合同上应写明所聘岗位及职称,下一级资格聘任年限不得低
于申报条件中规定的年限,聘任截止期为2024年12月31日。无下一级
资格聘任年限要求的,也需提供现有与医疗机构签订的《劳动合同》或
《聘任合同》。

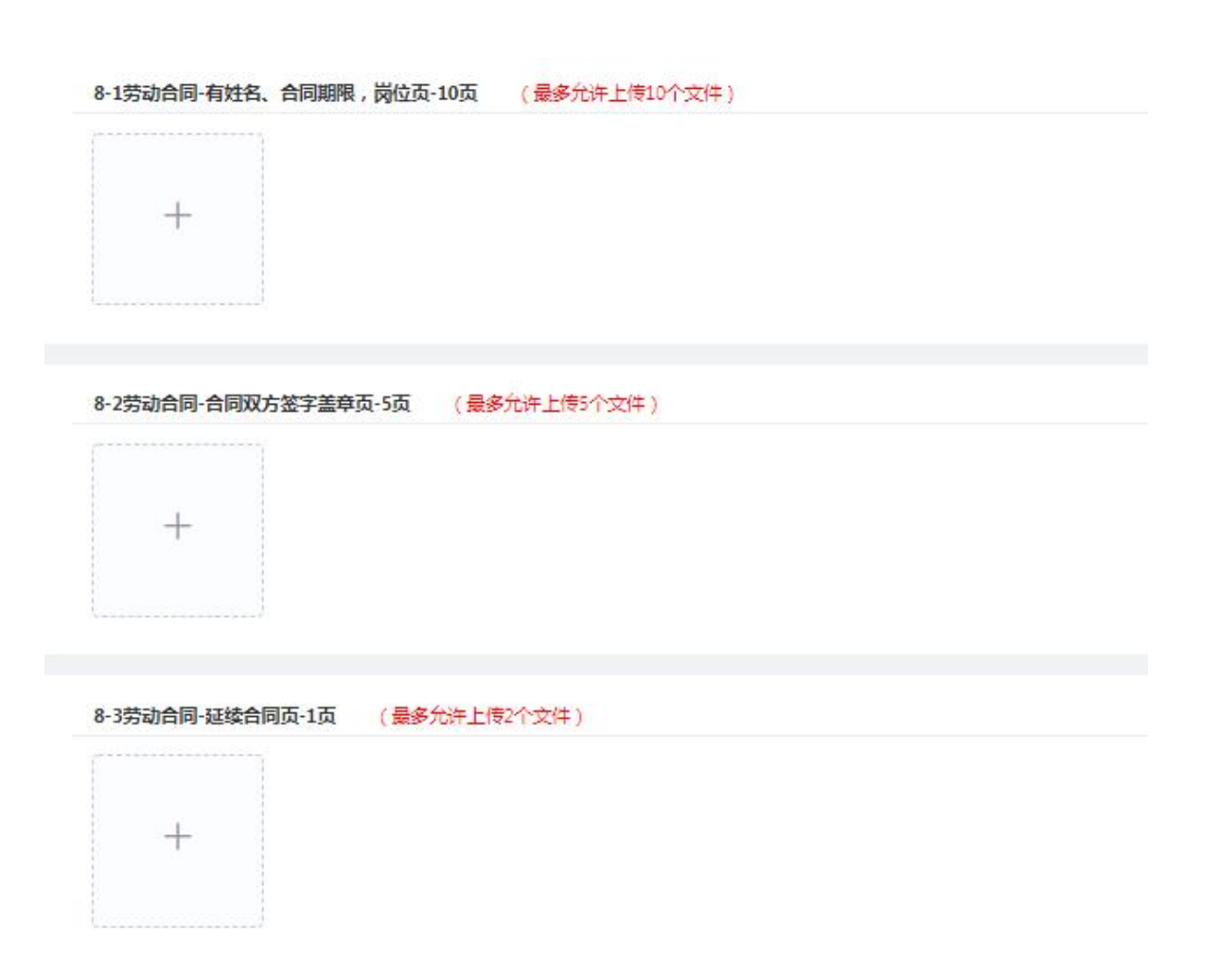

9. 民营医疗机构《医疗机构许可证》上传至材料框 9。

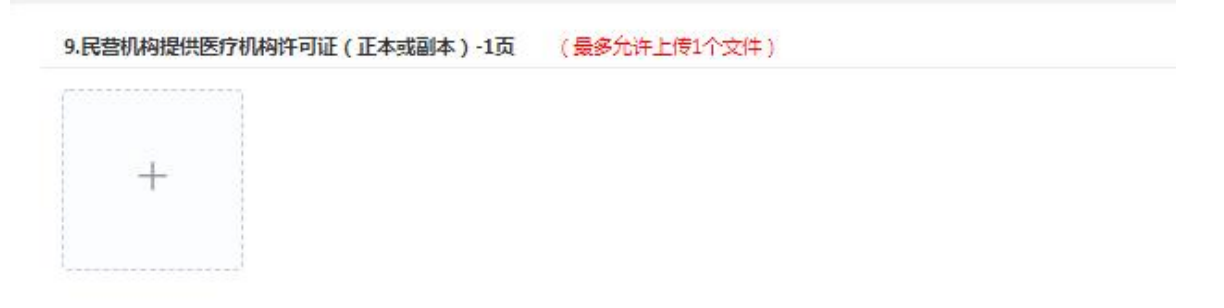

10. 符合报考条件中其他需要提供的证明材料上传至材料框 10。

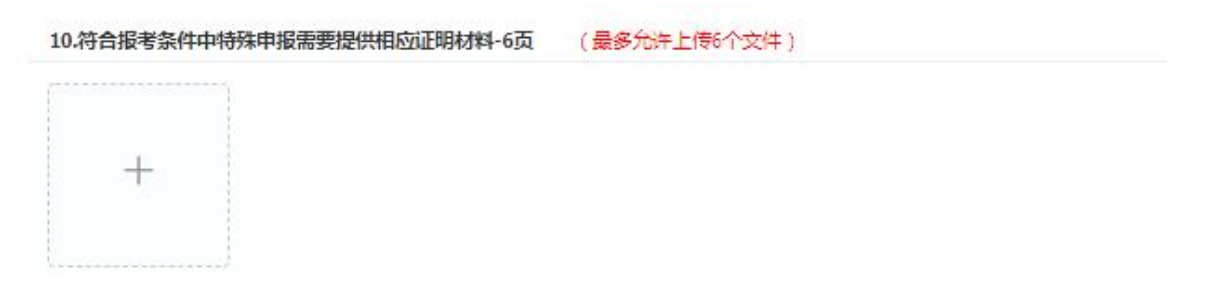

11. 上一年度成绩未通过考生上传 2024 年考试成绩单。

| 上一年度成绩末通过考生,2024年考试成绩单 | (最多允许上传1个文件) |
|------------------------|--------------|
|                        |              |
|                        |              |
| Ŧ                      |              |
|                        |              |

(二) 上传文件要求:

1. JPG 格式、大于等于 10KB, 小于等于 150KB。

2. 点击+号,选择证明材料图片,进行上传。

|                                                                                                    | ( |  |  |
|----------------------------------------------------------------------------------------------------|---|--|--|
|                                                                                                    |   |  |  |
| () 前                                                                                                    | + |  |  |
| Bigger of the second second |   |  |  |
|                                                                                                    |   |  |  |

3. 点击 2号, 预览已上传的图片。

4. 点击回号, 删除已上传的图片。

5. 每项证明材料,都设有最多允许上传的文件数量,超过数量不允 许上传,请按考区要求上传指定材料图片。

6. 至少上传一项证明材料。

7. 所有证明材料上传完成后,点击【上传全部证明材料】按钮,完 成证明材料上

## 六、上传全部证明材料

考生在将所需材料全部上传完成后,点击"上传全部证明材料", 保存上传材料信息。

|              |               | 9   |
|--------------|---------------|-----|
| 上传材料         | 提交信息          | 报名确 |
|              | 该步骤当前不可操作。    |     |
| WERN         | NS2F账目的个可测7F。 |     |
| 现场确认时提交相应材料。 |               |     |
|              |               |     |
|              |               |     |
|              |               |     |
|              |               |     |
|              |               |     |
|              |               |     |
|              |               |     |
|              |               |     |
| tro          |               |     |

## 七、提交报名信息

提交报名信息:点击【上传全部证明材料】后,系统自动跳转到 提交信息页面,点击【提交报名信息】按钮,完成报名信息提交。 注:必须点击"提交报名信息",报名点才能对考生材料进行确认, 请考生在完成此步后,耐心等待报名点确认结果。

|      |   |      | (5)  |
|------|---|------|------|
| 上传材料 | 身 | 提交信息 | 报名确认 |
|      |   |      |      |

八、历史考生报名

上一年度考试未通过(不包括缺考、违纪考生),可上传上一年度 考试成绩单后提交报名信息,经系统核验确定所提交的基本信息与上 一年度一致,系统会提示已进行自动确认。<u>未自动确认的历史考生,</u> <u>需上传签字盖章后的《申请表》及上一年度考试成绩单(可在国家卫</u> 生健康委人才交流服务中心网站查询)。

#### 九、查看报名结果

考生应在提交信息后密切关注报名系统状态信息或关注微信"待 办事项提醒",2024年12月11日17:00前"报名确认"变绿色代 表报名完成。

报名完成后,请考生于 2025 年 1 月 26 日登录报名页面查看资格 审核状态。"资格审核"变绿色代表资格审核通过。

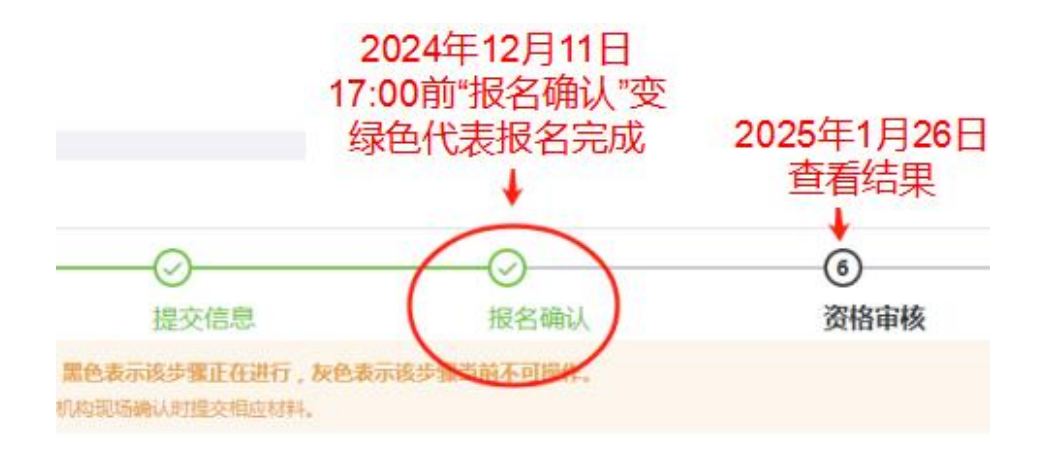

十、查看确认不通过原因

如考生系统查看状态提示"报名确认不通过",可在系统"填写 /修改报考信息"处或微信"待办事项提醒"查看退回的原因。

| ****        |                                                                                                    | 10:13                                           | * 5.al 💷 |
|-------------|----------------------------------------------------------------------------------------------------|-------------------------------------------------|----------|
| STEATO      |                                                                                                    | < 中国卫生人才网 · · · · · · · · · · · · · · · · · · · | 2        |
| ≡ 导航菜单      |                                                                                                    | 重庆 北京 济南   第27届全国医药卫生行<br>业人才招聘会火热报名中           | St       |
| 雪 查看报考须知    | ALIASON MAGAN<br>READA (MARANA MARANA MARANA MARANA MARANA MARANA MARANA MARANA MARANA MARANA MARANA MARANA MARANA<br>READA MARANA MARANA MARANA MARANA MARANA MARANA MARANA MARANA MARANA MARANA MARANA MARANA MARANA MARANA MARANA<br>READA MARANA MARANA MARANA MARANA MARANA MARANA MARANA MARANA MARANA MARANA MARANA MARANA MARANA MARANA MARANA<br>READA MARANA MARANA MARANA MARANA MARANA MARANA MARANA MARANA MARANA MARANA MARANA MARANA MARANA MARANA MARANA<br>READA MARANA MARANA MARANA MARANA MARANA MARANA MARANA MARANA MARANA MARANA MARANA MARANA MARANA MARANA MARANA<br>READA MARANA MARANA MARANA MARANA MARANA MARANA MARANA MARANA MARANA MARANA MARANA MARANA MARANA MARANA MARANA<br>READA MARANA MARANA MARANA MARANA MARANA MARANA MARANA MARANA MARANA MARANA MARANA MARANA MARANA MARANA MARANA<br>READA MARANA MARANA MARANA MARANA MARANA MARANA MARANA MARANA MARANA MARANA MARANA MARANA MARANA MARANA MARANA<br>READA MARANA MARANA MARANA MARANA MARANA MARANA MARANA MARANA MARANA MARANA MARANA MARANA MARANA MARANA MARANA | 壮美广西"职"等你来!第27届全国医药<br>卫生行业人才招聘会(西部)即将启动        | Æ        |
| ◎ 填写/修改报考信息 |                                                                                                    | 【服名开启】体重管理职业技能培训                                | 体重<br>管理 |
| 12 打印报名表    | Edularia                                                                                                    | 火热报名! 医学英语能力提升项目                                |          |
| ○ 撤回信息提交    | ZTIDAKSII LIVEZI                                                                                                    | 2024年度老专家服务基层健康行动 诚邀<br>退休专家参加                  |          |
| \$ 修改考区     | 9 **                                                                                                    | 11243 1914-02                                   |          |
| 四上缴费        | <ul> <li>Langemond (ADE Longetor, 20-Factories Longeno, and Canadiana Autor, Langer</li> </ul>                                                                                                    | 待办事项提醒                                          |          |
| 🖸 准考证打印     | 申服表(仲位盈章) (最多元件上传1个文件)                                                                                                    | 事項主题: 2025年卫生专业技术资格+<br>未确认                     | 附试报名     |
| [] 退出当前考试   |                                                                                                    | 事项描述: 请按照考区、考点有关要求<br>确认                        | 进行报名     |
|             |                                                                                                    | <ul> <li>(型) 个人入口 考试评价 1</li> </ul>             | 重点业      |

# 十一、修改、补充相应材料:

确认不通过的考生,重新上传材料。

直接点击报名流程对应的【上传材料】,补充相应材料。

| 老牛管理亚台        | 展考点理                                                                                                    |                 |                  |       |  |  |  |
|---------------|----------------------------------------------------------------------------------------------------|-----------------|------------------|-------|--|--|--|
| <b>STERLE</b> | 0                                                                                                    | O               | $( \bigcirc )$   | (4)   |  |  |  |
| ≡ 导航菜单        | 填写/修改服考信息                                                                                                    | 上传照片            | 上质材料             | 提交信息  |  |  |  |
| □ 查看报考须知      | ● 可靠成点击【操作监控】的时间【节点】、进行操作】集中改模中操作表示该示量上示法、当然表示说法集正自进行、按供表示说法集当前不可操作、<br>于進 上集 医瞳孔的学ど考虑曲状器算上处型件、相称考虑考虑无法上的机体、适应当为你们以前以前从此以及知道以外。 |                 |                  |       |  |  |  |
| 🗈 直看报考信息 🔸    |                                                                                                    |                 |                  |       |  |  |  |
| ◎ 填写/修改报考信息   | 状态信息:<br>因"缺少相应的岗位准入                                                                                                    | 或执业资格证书"被【上海考点】 | 編认不通过! 请按要求进行修改! |       |  |  |  |
| ⑦ 打印报名表       |                                                                                                    |                 |                  |       |  |  |  |
| C 撤回信息提交      | 证明时料上得                                                                                                    |                 |                  |       |  |  |  |
| 等 修改考区        |                                                                                                    |                 |                  | 打印服名表 |  |  |  |

考生重新上传或补充证明材料,完成后点击【上传全部证明材料】

按钮,完成证明材料上传。点击【提交报名信息】按钮,完成报名信息再次提交。考生须在2024年12月11日17:00前重新上传报名材料并提交报名信息。逾期未重新上传报名材料并提交报名信息的,视为自动放弃本次考试。